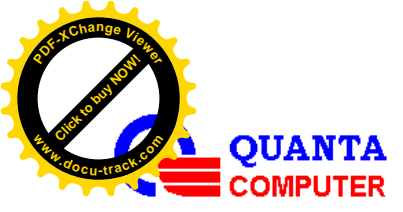

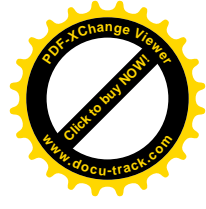

# Function Requirement

REMOTE OS INSTALLATION WITH NFS SERVER

REVISION 1.01 2015/08/13

Issued By: Raincer Chu

Checked By: Alan Tsai

Software Division, CCBU

Quanta Confidential

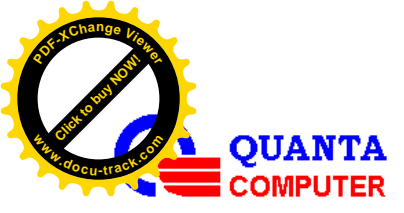

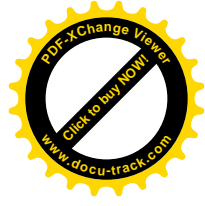

# **Revision History**

| Revision | Date                           | Description                                          | Note        |  |  |
|----------|--------------------------------|------------------------------------------------------|-------------|--|--|
|          |                                | SI- Remote OS Installation with NFS Server           |             |  |  |
|          |                                | 1. Adding control flow diagram                       |             |  |  |
|          | 2. Adding commands description |                                                      |             |  |  |
| 1.00     | 2015/04/17                     | 3. Test Case for Set System Boot Option              | Raincer Chu |  |  |
|          | 2015/04/17                     | 4. Issue Record Typo in Table 2.1                    |             |  |  |
|          |                                | 5. Add command: Disable boot flag timeout            |             |  |  |
|          |                                | 6. Add command: Set boot from UEFI/Legacy            |             |  |  |
|          |                                | 7. Modify control flow diagram                       |             |  |  |
| 1.01     | 2015/09/12                     | 1. Supports to change port number of virtual device. | Keven Chen  |  |  |
|          | 2013/08/13                     | 2. Updates Set System Boot Option command.           |             |  |  |

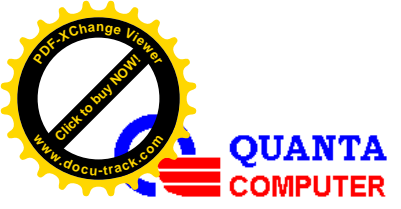

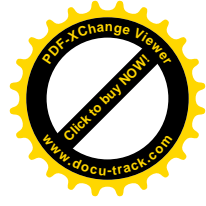

# **Table of Contents**

| 1. |      | Introduct    | ion4                                   |
|----|------|--------------|----------------------------------------|
| ]  | 1.1  | Backgroun    | d4                                     |
| ]  | 1.2  | NFS Serve    | r Installation in Fedora 12 5          |
| 2. |      | Control F    | Flow Diagram                           |
| 3. |      | IPMI Con     | mmands                                 |
|    | 3.1  | Reset Servi  | ice                                    |
|    | 3.2  | Set Parame   | eter of Service                        |
|    |      | 3.2.1        | Setting NFS server IP: 10.10.12.205    |
|    |      | 3.2.2        | Setting Image Path: /home/9            |
|    |      | 3.2.3        | Setting Image Name: image.iso          |
|    | 3.3  | Start Servio | ce9                                    |
|    | 3.4  | Stop Servio  | ce                                     |
|    | 3.5  | Check Serv   | vice Status                            |
|    | 3.6  | Set System   | Boot Option: Disable boot flag timeout |
|    | 3.7  | Set System   | Boot Option: based on BIOS boot type   |
|    | 3.8  | Reset Syste  | em                                     |
|    | 3.9  | Power On S   | System 11                              |
|    | 3.10 | Change the   | e port number for virtual CD device 11 |
| 4. |      | Source C     | ode List (AMI EIP 81779)               |
| 5. |      | Test Case    | e for Set System Boot Option           |

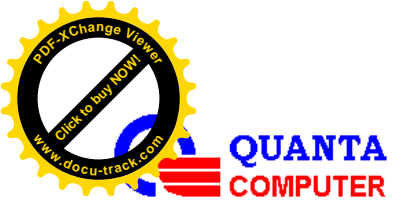

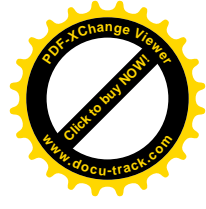

# **1. INTRODUCTION**

## 1.1 Background

This feature would allow user to install OS remotely through OEM IPMI commands. For this function, as below Figure1.1, a NFS server is used to store the OS images, Linux/Windows, and the image would be mounted to BMC as a virtual CD-ROM through OEM IPMI commands so that BMC could access the OS images just like accessing itself files.

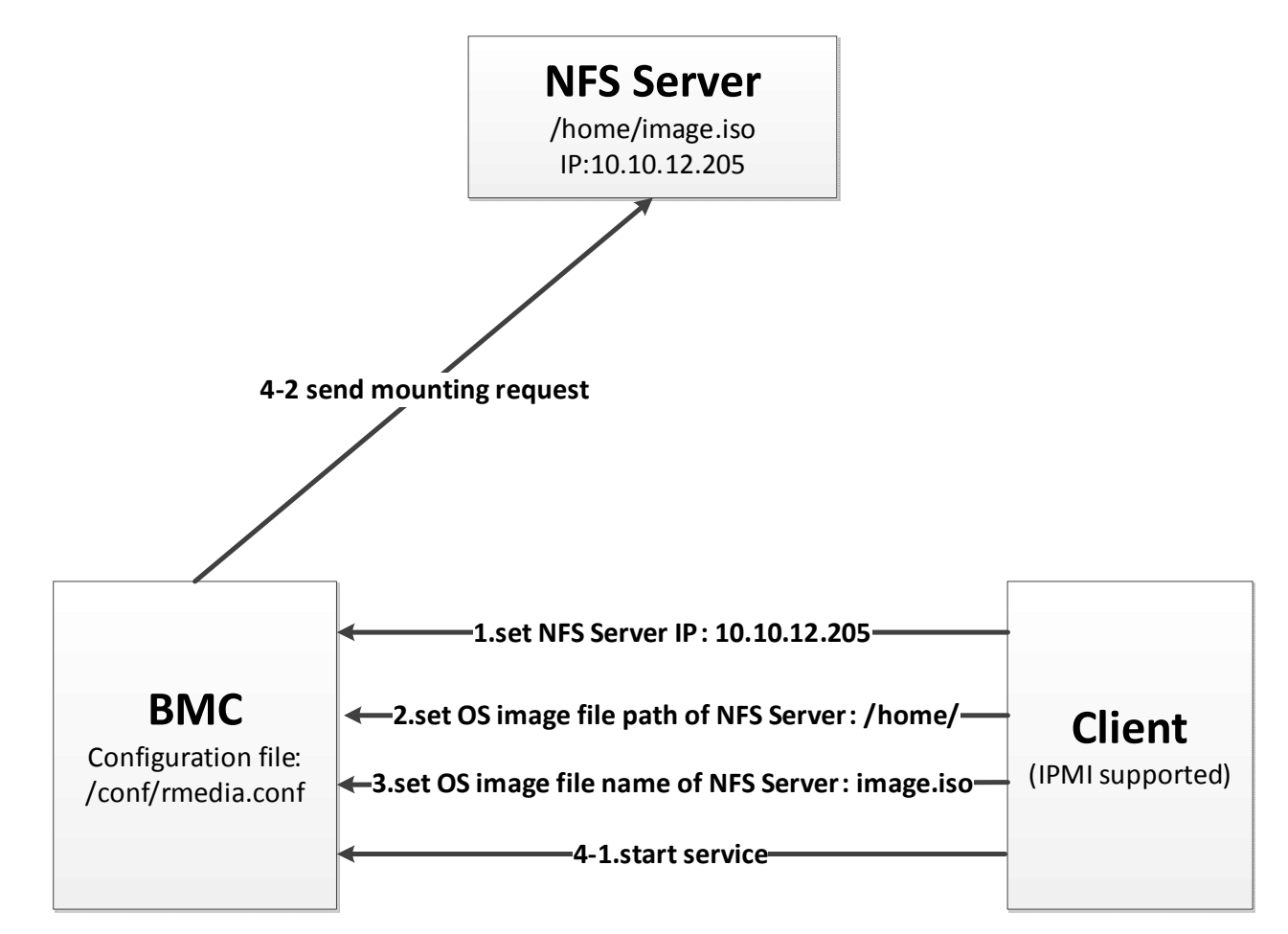

Figure1.1 The procedure of Remote OS Install with NFS Server

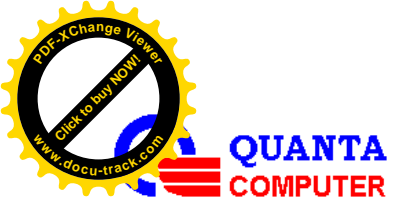

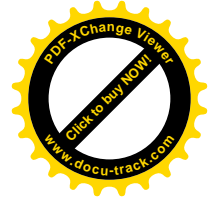

# **1.2 NFS Server Installation in Fedora 12**

- 1. yum install packages: **nfs-utils** and **rpcbind** // portmap replaced by rpcbind
- 2. user privilege setting:

creat a new file "**exports**" in /etc/

and write the content : /home \*(rw,no\_root\_squash)

3. follow the command sequence to start NFS service

/etc/init.d/rpcbind start

/etc/init.d/nfs start

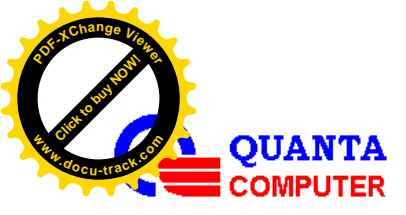

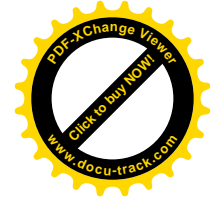

# 2. CONTROL FLOW DIAGRAM

Here present a control flow diagram, Figure 2.1, each control block will map to a command. Before entry, to make sure NFS server works fine. In Table 2.1, list all commands used in this service. **Set System Boot Option, Reset System** and **Power On System** are IPMI standard commands and the others are OEM commands.

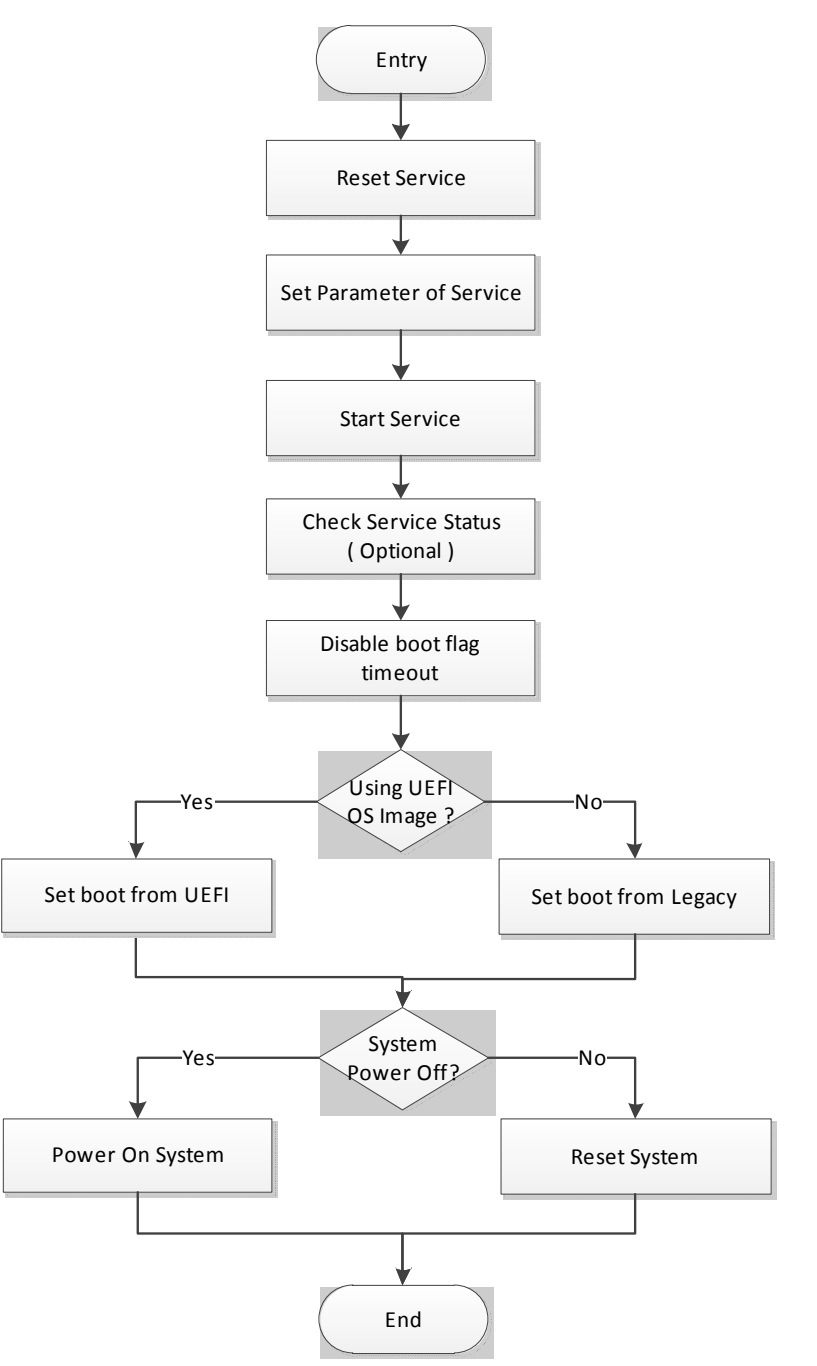

Figure 2.1 Control flow diagram of the service

Quanta Confidential

Page 6/13

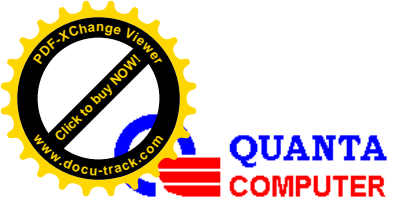

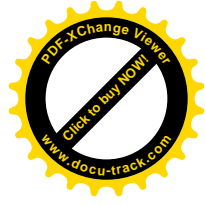

| Item | IPMI Commands            | Command Type | Description                                 |
|------|--------------------------|--------------|---------------------------------------------|
| 1    | Reset Service            | OEM          | stop service and clear configuration of     |
|      |                          |              | service                                     |
| 2    | Set Parameter of Service | OEM          | set parameters such as NFS server IP and    |
|      |                          |              | the image path                              |
| 3    | Start Service            | OEM          | start service to simulate a virtual CD-ROM  |
|      |                          |              | and mount the image                         |
| 4    | Stop Service             | OEM          | stop service for removing the virtual       |
|      |                          |              | CD-ROM and un-mount the image               |
| 5    | Check Service Status     | OEM          | check mounting status                       |
| 6    | Set System Boot Option   | Standard     | please refer to IPMI 2.0 spec. page 418/644 |
|      |                          |              | ✓ Disable boot flag timeout                 |
|      |                          |              | ✓ Set boot from Legacy/UEFI                 |
| 7    | Reset System             | Standard     | DC cycle system                             |
| 8    | Power On System          | Standard     | DC on system                                |
| 9    | Change the port number   | OEM          | Change the port number of virtual device.   |

### Table 2.1 IPMI Commands

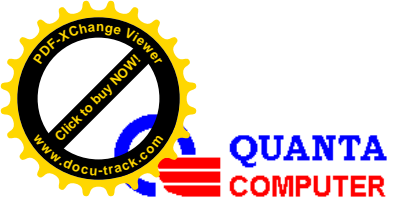

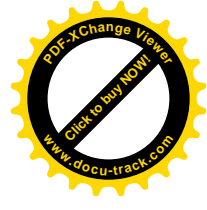

# **3. IPMI COMMANDS**

# 3.1 Reset Service

ipmitool -H <HostIP> -U <UserID> -P <Password> raw 0x3c 0x00

# 3.2 Set Parameter of Service

Please follow the ASCII table to set underlined parameter, the last byte of parameters ,0x00, is an end byte. More ASCII codes, please refer to: <u>http://en.wikipedia.org/wiki/ASCII</u>.

| Hex | Glyph | Hex | Glyph |
|-----|-------|-----|-------|
| 30  | 0     | 2E  |       |
| 31  | 1     | 2F  | /     |
| 32  | 2     | 5F  | _     |
| 33  | 3     | 2D  | -     |
| 34  | 4     | 7E  | ~     |
| 35  | 5     | 40  | @     |
| 36  | 6     | 26  | &     |
| 37  | 7     |     |       |
| 38  | 8     |     |       |
| 39  | 9     |     |       |

| Hex | Glyph | Hex | Glyph | Hex | Glyph | Hex | Glyph | Hex | Glyph |
|-----|-------|-----|-------|-----|-------|-----|-------|-----|-------|
| 41  | А     | 47  | G     | 4D  | М     | 53  | S     | 59  | Y     |
| 42  | В     | 48  | Н     | 4E  | Ν     | 54  | Т     | 5A  | Ζ     |
| 43  | С     | 49  | Ι     | 4F  | 0     | 55  | U     |     |       |
| 44  | D     | 4A  | J     | 50  | Р     | 56  | V     |     |       |
| 45  | Е     | 4B  | Κ     | 51  | Q     | 57  | W     |     |       |
| 46  | F     | 4C  | L     | 52  | R     | 58  | Х     |     |       |

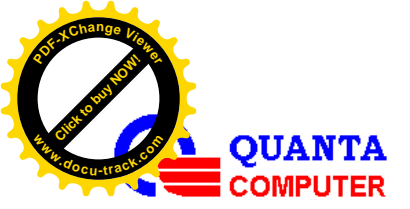

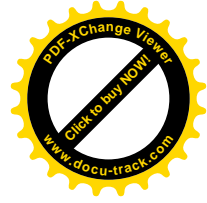

| Hex | Glyph | Hex | Glyph | Hex | Glyph | Hex | Glyph | Hex | Glyph |
|-----|-------|-----|-------|-----|-------|-----|-------|-----|-------|
| 61  | a     | 67  | g     | 6D  | m     | 73  | s     | 79  | у     |
| 62  | b     | 68  | h     | 6E  | n     | 74  | t     | 7A  | Z     |
| 63  | c     | 69  | i     | 6F  | 0     | 75  | u     |     |       |
| 64  | d     | 6A  | j     | 70  | р     | 76  | v     |     |       |
| 65  | e     | 6B  | k     | 71  | q     | 77  | W     |     |       |
| 66  | f     | 6C  | 1     | 72  | r     | 78  | X     |     |       |

#### 3.2.1 Setting NFS server IP: <u>10.10.12.205</u>

ipmitool -H <HostIP> -U <UserID> -P <Password> raw 0x3c 0x01 0x00 0x31 0x30 0x2E 0x31

#### <u>0x30 0x2e 0x31 0x32 0x2e 0x32 0x30 0x35</u> 0x00

#### 3.2.2 Setting Image Path: /home/

ipmitool -H <HostIP> -U <UserID> -P <Password> raw 0x3c 0x01 0x01 0x01 0x2F 0x68 0x6F 0x6d

<u>0x65 0x2f</u> 0x00

## 3.2.3 Setting Image Name: image.iso

ipmitool -H <HostIP> -U <UserID> -P <Password> raw 0x3c 0x01 0x02 0x69 0x6D 0x61 0x67

#### <u>0x65 0x2E 0x69 0x73 0x6f</u> 0x00

## 3.3 Start Service

ipmitool -H <HostIP> -U <UserID> -P <Password> raw 0x3c 0x02 0x01

Quanta Confidential

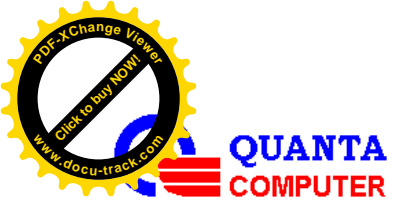

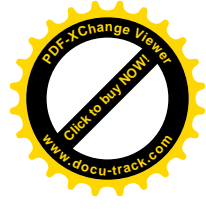

# 3.4 Stop Service

ipmitool -H <HostIP> -U <UserID> -P <Password> raw 0x3c 0x02 0x00

# 3.5 Check Service Status

ipmitool -H <HostIP> -U <UserID> -P <Password> raw 0x3c 0x03

Note: Return 00: service started. (image Mounted)

Return FF: service stopped. (image Un-mounted)

## 3.6 Set System Boot Option: Disable boot flag timeout

ipmitool -H <HostIP> -U <UserID> -P <Password> raw 0x00 0x08 0x03 0x1f

## 3.7 Set System Boot Option: based on BIOS boot type

If BIOS is in legacy mode, please send the following to launch virtual CD/DVD device on Grant-ley platform:

ipmitool -H <HostIP> -U <UserID> -P <Password> chassis bootdev floppy

or

ipmitool -H <HostIP> -U <UserID> -P <Password> raw 0x0 0x08 0x05 0x80 0x3C 0x0 0x0 0x0

If BIOS is in UEFI mode, please send the following to launch virtual CD/DVD device on Grant-ley platform:

ipmitool -H <HostIP> -U <UserID> -P <Password> chassis bootdev floppy options=efiboot

or

ipmitool -H <HostIP> -U <UserID> -P <Password> raw 0x0 0x08 0x05 0xA0 0x3C 0x0 0x0 0x0

## 3.8 Reset System

ipmitool -H <HostIP> -U <UserID> -P <Password> power reset

Quanta Confidential

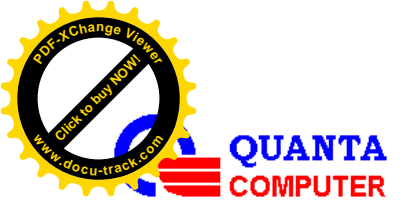

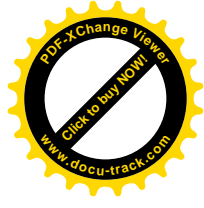

# 3.9 Power On System

ipmitool -H <HostIP> -U <UserID> -P <Password> **power on** 

## **3.10** Change the port number for virtual CD device.

• This example is to change the port number to 5550 for virtual CD device.

ipmitool -H <HostIP> -U <UserID> -P <Password> raw 0x32 0x6a 0x4 0x00 0x0 0x0 0x1 0x62 0x6f

• This example is to get the status of virtual CD device.

ipmitool -H <HostIP> -U <UserID> -P <Password> raw 0x32 0x69 0x4 0x0 0x0 0x0

return:

00 00 00 00 00 00 ae 15 00 00 04 14 00 00 ff ff

ff ff 82 80 00

Note:

**04 00 00 00:** CD-ROM Service.

**01:** Service is enabled.

ae 15 00 00: Non security access port is 5550

**04 14 00 00:** Security access port is 5124

ff ff ff ff: Session inactivity timeout value is read-only.

82: Maximum allowed session is read-only.

**80:** Current active session is read-only.

00: Rerseved